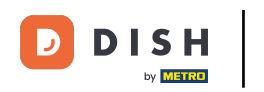

Welcome to the DISH POS dashboard. In this tutorial, we show you how to add option menus to a product.

| DISH POS v3.54.4                                    |   | (V) Demo EN Video 0         |                            | ଟ                                                                                                    | Dish Support                                                                                                    | Demo DISH POS 🗸                                                                                                    |
|-----------------------------------------------------|---|-----------------------------|----------------------------|----------------------------------------------------------------------------------------------------|----------------------------------------------------------------------------------------------------|----------------------------------------------------------------------------------------------------|
| <ul><li>Minimise menu</li><li>Ø Dashboard</li></ul> |   | Dashboard                   |                            |                                                                                                    |                                                                                                    | Show amounts including VAT                                                                                               |
| Products                                            | ~ |                             |                            |                                                                                                    |                                                                                                    |                                                                                                    |
| -\∕_ Finance                                        | ~ | Today's turnover data       |                            |                                                                                                    |                                                                                                    |                                                                                                    |
| Ma Comerci                                          |   | Turnover                    | Transactions               | Average spend                                                                                                    | ing                                                                                                    | Open orders                                                                                                    |
| २०३ General                                         | Ň | € 0.00                      | 0                          | € 0.00                                                                                                    | <b>)</b>                                                                                                    | € 0.00                                                                                                    |
| Payment                                             | ~ |                             | •                          |                                                                                                    | -                                                                                                    | Amount                                                                                                    |
| े़ Self-service                                     | ~ |                             |                            |                                                                                                    |                                                                                                    | O<br>Last update:<br>Today at 14:32                                                                                      |
|                                                     |   | Turnover details            |                            |                                                                                                    |                                                                                                    |                                                                                                    |
|                                                     |   | - This week - Previous week | day Friday Saturday Sunday | TURNOVER TO DATE<br>THIS WEEK<br>€ 0.00<br>AVERAGE SPENDING TO DATE<br>THIS WEEK<br>€ 0.00<br>NUMBER OF TRANSACTIONS TO<br>DATE<br>THIS WEEK<br>0 | TURNOVER TO DATE<br>LAST WEEK<br>€ 0.00<br>AVERAGE SPENDING TO DATE<br>LAST WEEK<br>€ 0.00<br>NUMBER OF TRANSACTIONS TO<br>DATE<br>LAST WEEK<br>0 | TOTAL TURNOVER<br>LAST WEEK<br>€ 0.00<br>AVERAGE SPENDING<br>LAST WEEK<br>€ 0.00<br>TOTAL TRANSACTIONS<br>LAST WEEK<br>0 |

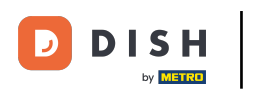

#### How do I add menu options to a product?

#### First, click on Products.

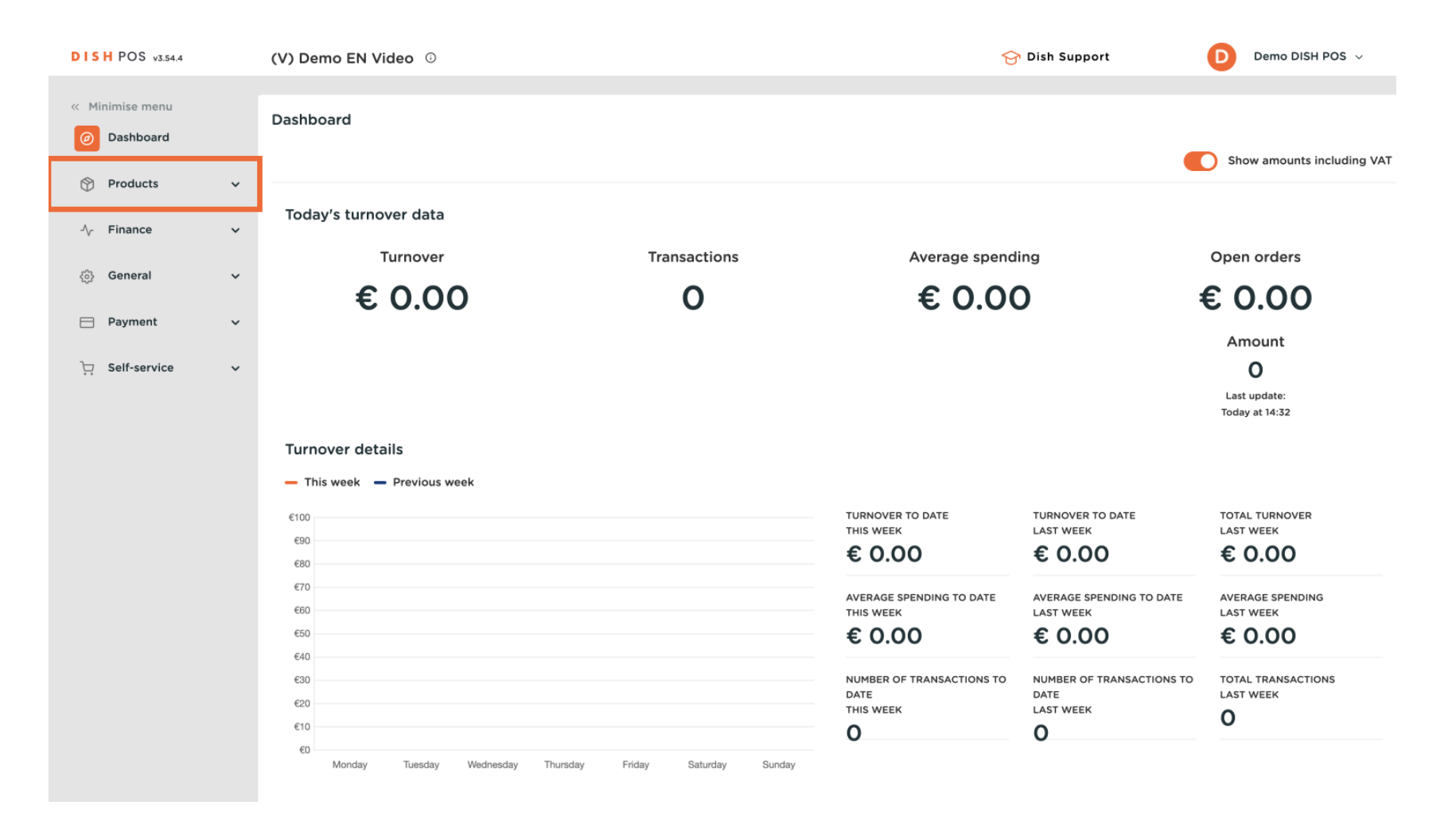

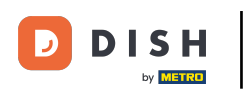

#### Then go to Option menus.

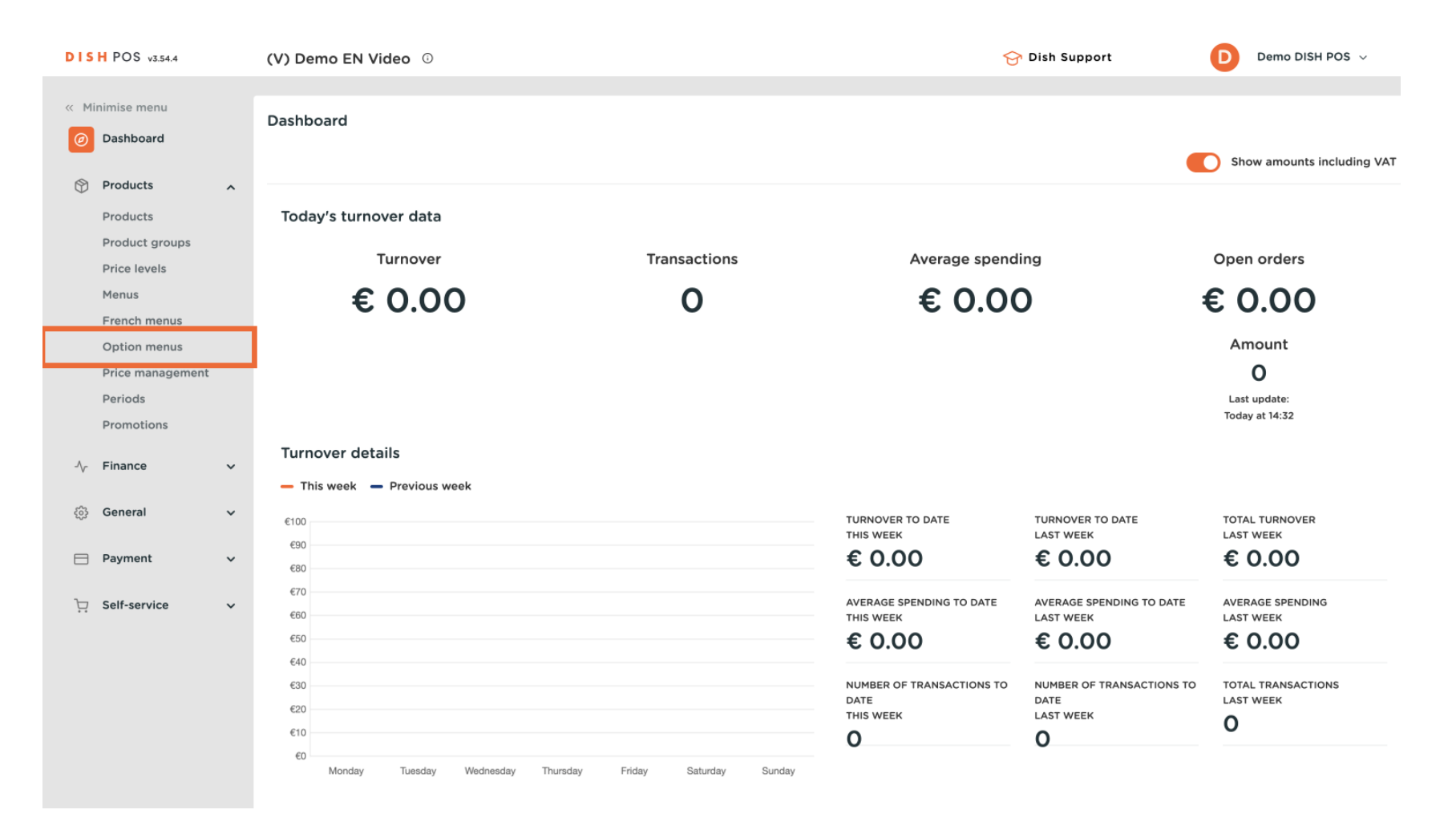

### • You are now in the overview of your option menus. Click on + Add option menu to create one.

| DISH POS v3.80.0               | (V) Demo E | EN Vide  | eo 0                              |                               |         | 😚 Dish Support          | ↔ Update is available       | Demo DISH POS $$ |
|--------------------------------|------------|----------|-----------------------------------|-------------------------------|---------|-------------------------|-----------------------------|------------------|
| « Minimise menu<br>Ø Dashboard | Option me  | nus (6)  |                                   |                               |         | :                       | ≡ Show 50 ~Records +        | Add option menu  |
| Products                       |            | ID       | Name 🗘                            | Prepare separately $\Diamond$ | Store 🗘 | Minimum number of choic | Maximum number of choices 🗘 |                  |
| Product groups<br>Price levels | 1          | #4       | Choice of sauces                  | No                            |         | 0                       | 1                           |                  |
| Menus<br>French menus          |            | #7<br>#2 | Extra Pie<br>Optional apple pie   | No                            |         | 0                       | 1                           |                  |
| Price management               | 1          | #1       | Optional whipped cream            | No                            |         | 0                       | 1                           |                  |
| Promotions                     |            | #5<br>#3 | Options for drinks<br>Preparation | No                            |         | 1                       | 1                           |                  |
| √ Finance ✓                    |            |          |                                   |                               |         |                         |                             |                  |
| දියි General 🗸 🗸               |            |          |                                   |                               |         |                         |                             |                  |
| 📄 Payment 🗸 🗸                  |            |          |                                   |                               |         |                         |                             |                  |
| ੇਹ੍ਰ Self-service ∽            |            |          |                                   |                               |         |                         |                             |                  |
|                                |            |          |                                   |                               |         |                         |                             |                  |
|                                |            |          |                                   |                               |         |                         |                             |                  |
|                                |            |          |                                   |                               | 1       |                         |                             |                  |

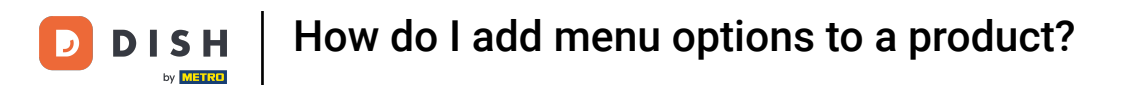

• A new window will open where you have to fill in the necessary information. Start by adding the name into the respective text field.

| DISH POS v3.80.0              | (V)      | Add option menu | Option menu                    |   |      |      |                              |                    | $\otimes$ |
|-------------------------------|----------|-----------------|--------------------------------|---|------|------|------------------------------|--------------------|-----------|
| « Minimise menu               | Or       | Ø Option menu   | Name                           |   |      |      |                              |                    |           |
| <ul> <li>Dashboard</li> </ul> | (        |                 | Option menu                    |   |      |      |                              |                    |           |
| Products                      | •        |                 |                                |   |      |      |                              |                    |           |
| Products                      |          |                 | Must be prepared<br>separately |   | No   | ~    | Minimum number of<br>choices |                    |           |
| Product groups                |          |                 |                                |   |      |      | Maximum number of            |                    |           |
| Price levels                  |          |                 |                                |   |      |      | choices                      |                    |           |
| Menus                         |          |                 | Idontification                 |   |      |      |                              |                    |           |
| French menus                  |          |                 | identification                 |   |      |      |                              |                    |           |
| Option menus                  |          |                 | Your reference                 |   |      |      | ID                           |                    |           |
| Price management              |          |                 |                                |   |      |      |                              |                    |           |
| Periods                       |          |                 | Option item                    |   |      |      |                              |                    |           |
| Promotions                    |          |                 |                                |   |      |      |                              |                    |           |
| √ Finance                     | ~        |                 | ID                             | ) | Name | Туре | Hide on receipt              | Prepare separately | Product   |
|                               |          |                 | + Add option                   |   |      |      |                              |                    |           |
| ුරු General                   | <b>~</b> |                 |                                |   |      |      |                              |                    |           |
| Payment                       |          |                 |                                |   |      |      |                              |                    |           |
|                               |          |                 |                                |   |      |      |                              |                    |           |
| 📜 Self-service                | ~        |                 |                                |   |      |      |                              |                    |           |
|                               |          |                 |                                |   |      |      |                              |                    |           |
|                               |          |                 |                                |   |      |      |                              |                    |           |
|                               |          |                 |                                |   |      |      |                              |                    |           |
|                               |          |                 |                                |   |      |      |                              |                    |           |
|                               |          |                 |                                |   |      |      |                              |                    |           |
|                               |          |                 | Cancel                         |   |      |      |                              |                    | Save      |

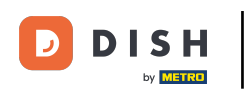

•

### To set whether a product should be prepared separately or not, use the corresponding drop-down menu

| DISH POS v3.80.0 (V                      | Add option menu | Option menu       |      |                                         |                   |                    | $\otimes$ |
|------------------------------------------|-----------------|-------------------|------|-----------------------------------------|-------------------|--------------------|-----------|
| « Minimise menu                          | Option menu     | Name* Options for | pies |                                         |                   |                    |           |
| <ul> <li>Dashboard</li> <li>C</li> </ul> |                 | Option menu       |      |                                         |                   |                    |           |
| Products                                 |                 | Must be prepared  | No   |                                         | Minimum number of |                    |           |
| Products                                 |                 | separately        | NO   | ~                                       | choices           |                    |           |
| Product groups                           |                 |                   |      |                                         | Maximum number of |                    |           |
| Price levels                             |                 |                   |      |                                         | choices           |                    |           |
| French menus                             |                 | Identification    |      |                                         |                   |                    |           |
| Option menus                             |                 | Your reference    |      |                                         | ID                |                    |           |
| Price management                         |                 |                   |      |                                         |                   |                    |           |
| Periods                                  |                 | Option item       |      |                                         |                   |                    |           |
| Promotions                               |                 | ID                | Name | Туре                                    | Hide on receipt   | Prepare separately | Product   |
| √ Finance ✓                              |                 | + Add option      |      | .,,,,,,,,,,,,,,,,,,,,,,,,,,,,,,,,,,,,,, |                   |                    |           |
| ණු General 🗸 🗸                           |                 |                   |      |                                         |                   |                    |           |
|                                          |                 |                   |      |                                         |                   |                    |           |
| Payment V                                |                 |                   |      |                                         |                   |                    |           |
| 📜 Self-service 🗸                         |                 |                   |      |                                         |                   |                    |           |
|                                          |                 |                   |      |                                         |                   |                    |           |
|                                          |                 |                   |      |                                         |                   |                    |           |
|                                          |                 |                   |      |                                         |                   |                    |           |
|                                          |                 |                   |      |                                         |                   |                    |           |
|                                          |                 | Cancel            |      |                                         |                   |                    | Save      |
|                                          |                 |                   |      |                                         |                   |                    |           |

### • Then use the respective fields to set the minimum and maximum selection of this option menu.

| DISH POS v3.80.0   | (V) Add option menu | Option menu (                                           | × |
|--------------------|---------------------|---------------------------------------------------------|---|
| « Minimise menu    | Option menu         | Name* Options for pies                                  |   |
| Ø Dashboard        | a                   | Option menu                                             |   |
| Products ^         |                     | Must be prepared No.                                    | Ē |
| Products           |                     | separately choices                                      | _ |
| Product groups     | 4                   | Maximum number of                                       | ר |
| Price levels       |                     | choices                                                 |   |
| Menus              | -                   | Identification                                          |   |
| Prench menus       |                     |                                                         |   |
| Price management   |                     | Your reference ID                                       |   |
| Periods            |                     | Option item                                             |   |
| Promotions         |                     |                                                         |   |
| A. Finance         |                     | ID Name Type Hide on receipt Prepare separately Product |   |
| w Finance v        |                     | + Add option                                            |   |
| ද්‍රි General 🗸 🗸  |                     |                                                         |   |
|                    |                     |                                                         |   |
| E Payment V        |                     |                                                         |   |
| └── Self-service ✓ |                     |                                                         |   |
|                    |                     |                                                         |   |
|                    |                     |                                                         |   |
|                    |                     |                                                         |   |
|                    |                     |                                                         |   |
|                    |                     |                                                         |   |
|                    |                     |                                                         |   |
|                    |                     | Cancel                                                  |   |

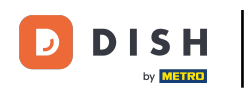

## • Afterwards, click on + Add option to set the option items.

| DISH POS v3.80.0                 | (V) | Add option menu | Option              | n menu          |      |      |                           |                    | $\otimes$ |
|----------------------------------|-----|-----------------|---------------------|-----------------|------|------|---------------------------|--------------------|-----------|
| « Minimise menu                  | Op  | Ø Option menu   | Name*               | Options for p   | bies |      |                           |                    |           |
| Ø Dashboard                      | (a  |                 | Option              | n menu          |      |      |                           |                    |           |
| Products ^                       |     |                 | Must be<br>separate | prepared<br>aly | No   | ~    | Minimum number of choices | 0                  |           |
| Product groups<br>Price levels   |     |                 |                     |                 |      |      | Maximum number of choices | 2                  |           |
| Menus<br>French menus            | ł   |                 | Identifi            | ication         |      |      |                           |                    |           |
| Option menus<br>Price management |     |                 | Your refe           | erence          |      |      | ID                        |                    |           |
| Periods<br>Promotions            |     |                 | Option              | n item          |      |      |                           |                    |           |
| -√ Finance ✓                     | ľ   |                 | + Add or            | ID              | Name | Туре | Hide on receipt           | Prepare separately | Product   |
| 🔅 General 🗸                      |     |                 |                     |                 |      |      |                           |                    |           |
| Η Payment 🗸 🗸                    |     |                 |                     |                 |      |      |                           |                    |           |
| ় Self-service 🗸                 |     |                 |                     |                 |      |      |                           |                    |           |
|                                  |     |                 |                     |                 |      |      |                           |                    |           |
|                                  |     |                 |                     |                 |      |      |                           |                    |           |
|                                  |     |                 | Cance               | el              |      |      |                           |                    | Save      |

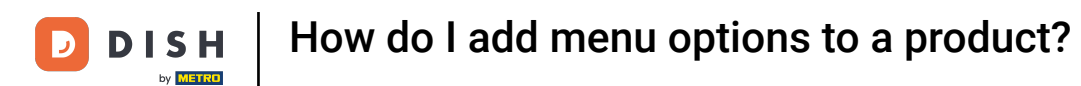

### Now, give your new option item a name. To do so, use the respective text field.

| DISHPOS v3.80.0 (V            | Add option menu | Option menu                   |      |        |                   |                    | $\otimes$ |
|-------------------------------|-----------------|-------------------------------|------|--------|-------------------|--------------------|-----------|
| « Minimise menu               | Option menu     | Name <sup>*</sup> Options for | pies |        |                   |                    |           |
| <ul> <li>Dashboard</li> </ul> |                 | Option menu                   |      |        |                   |                    |           |
| Products                      |                 | Must be prepared              | No   | ~      | Minimum number of | 0                  |           |
| Products                      |                 | separately                    | No   | •      | choices           | <b>.</b>           |           |
| Product groups                |                 |                               |      |        | Maximum number of | 2                  |           |
| Price levels                  |                 |                               |      |        | choices           |                    |           |
| Menus                         |                 | Identification                |      |        |                   |                    |           |
| French menus                  |                 |                               |      |        |                   |                    |           |
| Option menus                  |                 | Your reference                |      |        | ID                |                    |           |
| Price management              |                 | Outline items                 |      |        |                   |                    |           |
| Promotions                    |                 | Option item                   |      |        |                   |                    |           |
| A Einanco                     |                 | ID                            | Name | Туре   | Hide on receipt   | Prepare separately | Product   |
| -y Finance V                  |                 |                               |      |        |                   |                    |           |
| ද්ූි General 🗸                |                 | Option details                |      |        |                   |                    |           |
|                               |                 | Option name*                  |      |        |                   |                    |           |
| E Payment V                   |                 |                               |      |        |                   |                    |           |
| ☐ Self-service                |                 | Type*                         |      | $\sim$ |                   |                    |           |
|                               |                 | Hide on receipt               |      | ~      |                   |                    |           |
|                               |                 |                               |      |        |                   |                    |           |
|                               |                 | Add                           |      |        |                   |                    |           |
|                               |                 | Cancel                        |      |        |                   |                    |           |
|                               |                 | Cancel                        |      |        |                   |                    | Save      |
|                               |                 |                               |      |        |                   |                    |           |

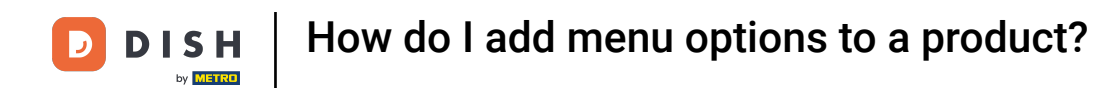

U

Then select what type of option it is, by using the corresponding drop-down menu. You can choose between Comment and Product option.

| DISH POS v3.80.0 (1           | /) Add option menu | Option menu                    |                  |      |                              |                    | $\otimes$ |
|-------------------------------|--------------------|--------------------------------|------------------|------|------------------------------|--------------------|-----------|
| « Minimise menu               | Ø Option menu      | Name <sup>*</sup> Options for  | pies             |      |                              |                    |           |
| <ul> <li>Dashboard</li> </ul> | Q                  | Option menu                    |                  |      |                              |                    |           |
| Products                      |                    |                                |                  |      |                              |                    |           |
| Products                      |                    | Must be prepared<br>separately | No               | ~    | Minimum number of<br>choices | 0                  |           |
| Product groups                |                    |                                |                  |      | Maximum number of            | 2                  |           |
| Price levels                  |                    |                                |                  |      | choices                      | -                  |           |
| Menus                         |                    | Idontification                 |                  |      |                              |                    |           |
| French menus                  |                    | identification                 |                  |      |                              |                    |           |
| Option menus                  |                    | Your reference                 |                  |      | ID                           |                    |           |
| Price management              |                    |                                |                  |      |                              |                    |           |
| Periods                       |                    | Option item                    |                  |      |                              |                    |           |
| Promotions                    |                    |                                |                  |      |                              |                    |           |
| √√ Finance ✓                  |                    | ID                             | Name             | Туре | Hide on receipt              | Prepare separately | Product   |
|                               |                    | Option details                 |                  |      |                              |                    |           |
| {ତୁ} General ✓                |                    |                                |                  |      |                              |                    |           |
| 🗖 Payment 🗸                   |                    | Option name*                   | No whipped cream |      |                              |                    |           |
|                               |                    | Type*                          |                  | ~    |                              |                    |           |
| 🖵 Self-service 🗸              |                    |                                |                  |      |                              |                    |           |
|                               |                    | Hide on receipt                |                  | ~    |                              |                    |           |
|                               |                    | Add                            |                  |      |                              |                    |           |
|                               |                    |                                |                  |      |                              |                    |           |
|                               |                    | Cancel                         |                  |      |                              |                    |           |
|                               |                    | Canaal                         |                  |      |                              |                    |           |
|                               |                    | Cancel                         |                  |      |                              |                    | Save      |

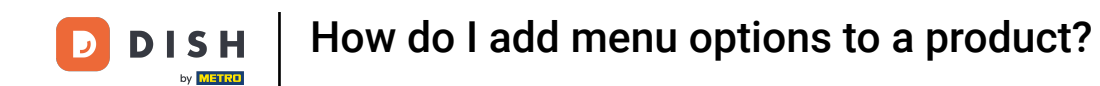

• When you set the type of the option item as a comment, you can choose if this option will be printed on the receipt or not. Do so, by using the given drop-down menu.

| DISH POS v3.80.0              | (V) Add option menu | Option menu                     |                  |      |                   |                    | $\otimes$ |
|-------------------------------|---------------------|---------------------------------|------------------|------|-------------------|--------------------|-----------|
| « Minimise menu               | Option menu         | Name <sup>*</sup> Options for p | bies             |      |                   |                    |           |
| <ul> <li>Dashboard</li> </ul> |                     | Option menu                     |                  |      |                   |                    |           |
| Products                      |                     |                                 |                  |      |                   |                    |           |
| Products                      |                     | Must be prepared separately     | NO               | ~    | choices           | 0                  |           |
| Product groups                |                     |                                 |                  |      | Maximum number of | 2                  |           |
| Price levels                  |                     |                                 |                  |      | choices           |                    |           |
| Menus                         |                     | Identification                  |                  |      |                   |                    |           |
| French menus                  | 4                   | laentineation                   |                  |      |                   |                    |           |
| Option menus                  |                     | Your reference                  |                  |      | ID                |                    |           |
| Price management              |                     |                                 |                  |      |                   |                    |           |
| Periods                       | 4                   | Option item                     |                  |      |                   |                    |           |
| Promotions                    | 6                   |                                 |                  | -    |                   | <b>D</b>           | Developed |
| $\sim$ Finance $\sim$         |                     | ID                              | Name             | Туре | Hide on receipt   | Prepare separately | Product   |
| <i>승) General 🗸</i>           |                     | Option details                  |                  |      |                   |                    |           |
|                               |                     | Option name*                    | No whipped cream |      |                   |                    |           |
| 📄 Payment 🗸 🗸                 |                     |                                 |                  |      |                   |                    |           |
| T Self-service                |                     | Type*                           | Comment          | ~    |                   |                    |           |
|                               |                     | Hide on receipt                 |                  | ~    |                   |                    |           |
|                               |                     | Add                             |                  |      |                   |                    |           |
|                               |                     | Cancel                          |                  |      |                   |                    | Save      |

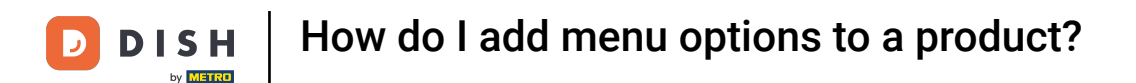

i

But if you set the option item type to product option, you can now also assign an existing product to this option, in addition to the question of whether the details on the receipt should be hidden or not.

| DISH POS v3.80.0              | (V) Add option menu | Option menu            |            |                   |                    | $\otimes$ |
|-------------------------------|---------------------|------------------------|------------|-------------------|--------------------|-----------|
| « Minimise menu               | Option menu         | Name* Options for pies |            |                   |                    |           |
| <ul> <li>Dashboard</li> </ul> |                     | Option menu            |            |                   |                    |           |
| Products ^                    |                     | Muct be prepared       |            | Minimum number of | 0                  |           |
| Products                      |                     | separately             | ~          | choices           | •                  |           |
| Product groups                |                     |                        |            | Maximum number of | 2                  |           |
| Price levels                  |                     |                        |            | choices           |                    |           |
| Menus                         |                     | Identification         |            |                   |                    |           |
| Option menus                  |                     |                        |            |                   |                    |           |
| Price management              |                     | Your reference         |            | ID                |                    |           |
| Periods                       |                     | Option item            |            |                   |                    |           |
| Promotions                    |                     | •                      |            |                   |                    |           |
| -√ Finance ✓                  |                     | ID Name                | Туре       | Hide on receipt   | Prepare separately | Product   |
| 6 General                     |                     | Option details         |            |                   |                    |           |
|                               |                     | Option name* Ice crea  | am         | Must be prepared  | Default 🗸 🗸        |           |
| 📄 Payment 🛛 🗸                 |                     |                        |            | separately        |                    |           |
| └── Self-service ✓            |                     | Type* Product          | i option V | Product*          | ~                  |           |
|                               |                     | Hide on receipt No     | × ~        |                   |                    |           |
|                               |                     | Add                    |            |                   |                    |           |
|                               | -                   | Cancel                 |            |                   |                    | Save      |

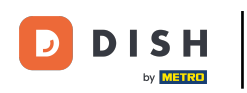

i

In addition, the option price of the selected product will be added to the bill if this option is selected during the order process.

| DISH POS v3.80.0              | (V) Add option menu | Option menu            |                   | $\otimes$                  |
|-------------------------------|---------------------|------------------------|-------------------|----------------------------|
| « Minimise menu               | Op Option menu      | Name* Options for pies |                   |                            |
| <ul> <li>Dashboard</li> </ul> | C                   | Option menu            |                   |                            |
| Products ^                    |                     | Must be prepared No    | Minimum number of | 0                          |
| Products                      |                     | separately             | choices           |                            |
| Product groups                |                     |                        | Maximum number of | 2                          |
| Price levels                  |                     |                        | choices           |                            |
| Menus                         |                     | Identification         |                   |                            |
| French menus                  |                     |                        |                   |                            |
| Brice management              |                     | Your reference         | ID                |                            |
| Periods                       |                     | Ontion item            |                   |                            |
| Promotions                    |                     |                        |                   |                            |
| √ Finance ✓                   |                     | ID Name Type           | Hide on receipt   | Prepare separately Product |
| ôg General 🗸 🗸                |                     | Option details         |                   |                            |
|                               |                     | Option name* Ice cream | Must be prepared  | Default ~                  |
| 📄 Payment 🗸 🗸                 |                     |                        | separately        |                            |
| D Self-service                |                     | Type* Product option   | Product*          | ~                          |
| J. Jell-Service V             |                     | Hide on receipt No X   | ~                 |                            |
|                               |                     | Add                    |                   |                            |
|                               | -                   | Cancel                 |                   | Save                       |

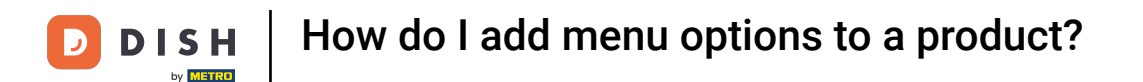

### First, decide if the product must be prepared separately. Do so, by using the given drop-down menu.

| DISH POS v3.80.0  | (V) | Add option menu | Option menu                     |                |        |                              |                    | $\otimes$ |
|-------------------|-----|-----------------|---------------------------------|----------------|--------|------------------------------|--------------------|-----------|
| « Minimise menu   |     | (3) Option menu | Name <sup>*</sup> Options for p | ies            |        |                              |                    |           |
| Ø Dashboard       | Op  | _               | Ontion monu                     |                |        |                              |                    |           |
| Products ^        | C   |                 |                                 |                |        |                              |                    |           |
| Products          |     |                 | Must be prepared<br>separately  | No             | ~      | Minimum number of<br>choices | 0                  |           |
| Product groups    |     |                 |                                 |                |        | Maximum number of            | 2                  |           |
| Price levels      |     |                 |                                 |                |        | choices                      |                    |           |
| Menus             |     |                 | Identification                  |                |        |                              |                    |           |
| French menus      |     |                 |                                 |                |        |                              |                    |           |
| Option menus      |     |                 | Your reference                  |                |        | ID                           |                    |           |
| Periods           |     |                 | Option item                     |                |        |                              |                    |           |
| Promotions        |     |                 |                                 |                |        |                              |                    |           |
| -√ Finance ✓      |     |                 | ID                              | Name           | Туре   | Hide on receipt              | Prepare separately | Product   |
| 6 General         |     |                 | Option details                  |                |        |                              |                    | _         |
| Payment           |     |                 | Option name*                    | Ice cream      |        | Must be prepared             | Default ~          |           |
|                   |     |                 | Type*                           | Product option | $\sim$ |                              |                    |           |
| ৢ় Self-service ৵ |     |                 |                                 |                |        | Product                      | ~                  |           |
|                   |     |                 | Hide on receipt                 | NO             | × v    |                              |                    |           |
|                   |     |                 | Add                             |                |        |                              |                    |           |
|                   |     |                 | Cancel                          |                |        |                              |                    |           |
|                   |     |                 | Cancel                          |                |        |                              |                    | Save      |

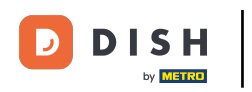

# • Then select a product through the corresponding drop-down menu.

| DISH POS v3.80.0              | (V) | Add option menu | Option menu                      |                |                       |                   |                    | $\otimes$ |
|-------------------------------|-----|-----------------|----------------------------------|----------------|-----------------------|-------------------|--------------------|-----------|
| « Minimise menu               | On  | Option menu     | Name <sup>*</sup> Options for pi | es             |                       |                   |                    |           |
| <ul> <li>Dashboard</li> </ul> |     |                 | Option menu                      |                |                       |                   |                    |           |
| Products ^                    |     |                 | Must be prepared                 | No             | ~                     | Minimum number of | 0                  |           |
| Products                      |     |                 | separately                       |                |                       | choices           |                    |           |
| Product groups                |     |                 |                                  |                |                       | Maximum number of | 2                  |           |
| Price levels                  |     |                 |                                  |                |                       | choices           |                    |           |
| Menus                         | 4   |                 | Identification                   |                |                       |                   |                    |           |
| French menus                  |     |                 | Identification                   |                |                       |                   |                    |           |
| Option menus                  |     |                 | Your reference                   |                |                       | ID                |                    |           |
| Price management              | 4   |                 |                                  |                |                       |                   |                    |           |
| Periods                       |     |                 | Option item                      |                |                       |                   |                    |           |
| Promotions                    |     |                 |                                  |                |                       |                   |                    |           |
| -√ Finance ✓                  |     |                 | ID                               | Name           | Туре                  | Hide on receipt   | Prepare separately | Product   |
| Coneral y                     |     |                 | Option details                   |                |                       |                   |                    |           |
| 273 <b>Contrai</b>            |     |                 | Ontion nomet                     |                |                       | Must be prepared  | Vez                |           |
| 📄 Payment 🗸 🗸                 |     |                 | Option name                      | ice cream      |                       | separately        | Tes v              | _         |
|                               |     |                 | Туре*                            | Product option | $\sim$                | Product*          | ~                  | 1         |
| ॑ੵੵ Self-service ∽            |     |                 | Hide on receipt                  | No             | $\times$ $\checkmark$ |                   |                    | 1         |
|                               |     |                 | Add                              |                |                       |                   |                    |           |
|                               |     |                 | Cancel                           |                |                       |                   |                    | Save      |

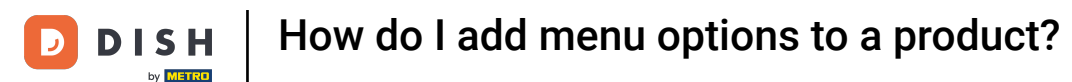

When using the drop-down menu, you are able to look for your product through the search bar or scroll through your list of products.

| DIS  | H POS v3.80.0              | (V) | Add option menu | Option menu                     |                |      |                                |                               | $\otimes$ |
|------|----------------------------|-----|-----------------|---------------------------------|----------------|------|--------------------------------|-------------------------------|-----------|
| « Mi | nimise menu                | Op  | Ø Option menu   | Name <sup>*</sup> Options for p | pies           |      |                                |                               |           |
| Ø    | Dashboard                  |     |                 | Option menu                     |                |      |                                |                               |           |
| Ŷ    | Products                   | ^   |                 | Must be prepared                | No             | ~    | Minimum number of              | 0                             |           |
|      | Products<br>Product groups |     |                 | separately                      |                |      | choices                        |                               |           |
|      | Price levels               |     |                 |                                 |                |      | choices                        | 2                             |           |
|      | Menus<br>French menus      |     |                 | Identification                  |                |      |                                |                               |           |
|      | Option menus               |     |                 | Your reference                  |                |      | ID                             |                               |           |
|      | Periods                    |     |                 | Option item                     |                |      |                                | <u>ا</u> م                    |           |
|      | Promotions                 | (   |                 | ID                              | Name           | Type | Hide on receipt                | 2 course menu                 | Product   |
| ~    | Finance                    | ~   |                 |                                 | Hame           | туре | nide on receipt                | 3 course menu                 | Floudet   |
| ŝ    | General                    | ~   |                 | Option details                  |                |      |                                | Amaretto Disaronno            | H         |
| ⊟    | Payment                    | ~   |                 | Option name*                    | Ice cream      |      | Must be prepared<br>separately | Apple Juice<br>Bacardi Blanco |           |
| Ä    | Self-service               | ~   |                 | Type*                           | Product option | ~    | Product*                       |                               |           |
|      |                            |     |                 | Hide on receipt                 | NO             | XV   |                                |                               |           |
|      |                            |     |                 | Add                             |                |      |                                |                               |           |
|      |                            |     |                 | Cancel                          |                |      |                                |                               |           |
|      |                            |     |                 | Cancel                          |                |      |                                |                               | Save      |

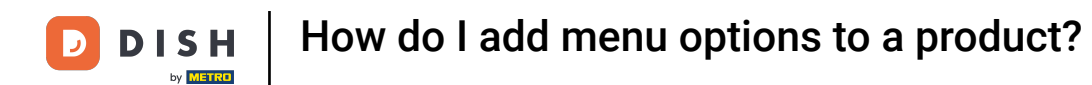

### • When the option item has been set up, click on Add to add it to the option menu.

| DISH POS v3.80.0      | (۷ | Add option menu | Option menu                   |                |      |                                |                             | $\otimes$ |
|-----------------------|----|-----------------|-------------------------------|----------------|------|--------------------------------|-----------------------------|-----------|
| « Minimise menu       | 0  | Option menu     | Name <sup>*</sup> Options for | pies           |      |                                |                             |           |
| Ø Dashboard           |    |                 | Option menu                   |                |      |                                |                             |           |
| Products              | ^  |                 | Must be prepared              | No             | ~    | Minimum number of              | 0                           |           |
| Products              |    |                 | separately                    |                |      | choices                        |                             |           |
| Product groups        |    |                 |                               |                |      | Maximum number of              | 2                           |           |
| Price levels          |    |                 |                               |                |      | choices                        |                             |           |
| Menus                 |    |                 | Identification                |                |      |                                |                             |           |
| French menus          |    |                 |                               |                |      |                                |                             |           |
| Option menus          |    |                 | Your reference                |                |      | ID                             |                             |           |
| Price management      |    |                 |                               |                |      |                                |                             |           |
| Promotions            |    |                 | Option item                   |                |      |                                |                             |           |
|                       |    |                 | ID                            | Name           | Type | Hide on receipt                | Propare separately          | Broduct   |
| -√ Finance            | ~  |                 |                               | Name           | туре | nide on receipt                | Frepare separately          | Product   |
| <sup>ch</sup> Cananal |    |                 | Option details                |                |      |                                |                             |           |
| cos General           | Ť  |                 |                               |                |      |                                |                             |           |
| Payment               | ~  |                 | Option name*                  | Ice cream      |      | Must be prepared<br>separately | Yes 🗸 🗸                     |           |
|                       |    |                 | Type*                         | Product option | ~    | Product*                       | Vanilla ico croam (1 ccoon) |           |
| 😳 Self-service        | ~  |                 |                               |                |      | Product                        |                             |           |
|                       |    |                 | Hide on receipt               | NO             | X V  |                                |                             |           |
|                       |    |                 | Add<br>Cancel                 |                |      |                                |                             |           |
|                       |    |                 | Cancel                        |                |      |                                |                             | Save      |

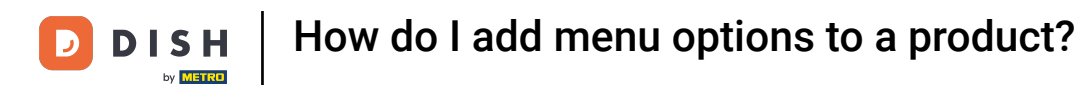

#### Once you are done adding your options, click on Save to apply the changes.

| DISH POS v3.80.0              | (V) | Add option menu | Option    | men        | nu        |           |                |                              |                    | $\otimes$   |
|-------------------------------|-----|-----------------|-----------|------------|-----------|-----------|----------------|------------------------------|--------------------|-------------|
| « Minimise menu               | Or  | Option menu     | Name*     | Optio      | ons for p | pies      |                |                              |                    |             |
| <ul> <li>Dashboard</li> </ul> |     |                 | Option    | menu       | u         |           |                |                              |                    |             |
| Products ^                    |     |                 | Must be   | prepar     | red       | No        | ~              | Minimum number of            | 0                  |             |
| Product groups                | 5   |                 | separate  | separately |           |           |                | choices<br>Maximum number of | 2                  |             |
| Price levels<br>Menus         |     |                 |           |            |           |           |                | choices                      |                    |             |
| French menus                  |     |                 | Identif   | icatio     | n         |           |                |                              |                    |             |
| Price management              | 4   |                 | Your refe | erence     |           |           |                | ID                           |                    |             |
| Periods<br>Promotions         | 4   |                 | Option    | item       |           |           |                |                              |                    |             |
| √ Finance ~                   | 9   |                 |           |            | ID        | Name      | Туре           | Hide on receipt              | Prepare separately | Product     |
| ्रिः General 🗸 🗸              |     |                 | 0         | Û          | #         | Ice cream | Product option | No                           | Yes                | Vanilla ice |
| 😑 Payment 🗸 🗸                 |     |                 | + Add or  | otion      |           |           |                |                              |                    |             |
| 🖵 Self-service 🗸              |     |                 |           |            |           |           |                |                              |                    |             |
|                               |     |                 |           |            |           |           |                |                              |                    |             |
|                               |     |                 |           |            |           |           |                |                              |                    |             |
|                               |     |                 | _         |            |           |           |                |                              |                    |             |
|                               |     |                 | Cance     | el         |           |           |                |                              |                    | Save        |

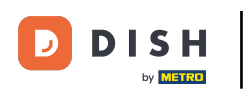

### To now make use of the new option menu, you need to assign it to a product. To do so, navigate to Products.

| DISHPOS v3.80.0                                      | (V) Demo EN Video 💿                    | 😚 Dish Support 🕠 Update is available Demo DISH POS 🗸          |
|------------------------------------------------------|----------------------------------------|---------------------------------------------------------------|
| <ul> <li>Minimise menu</li> <li>Dashboard</li> </ul> | Option menus (7)<br>Q Search           | i⊟ Show <b>50</b> ~Records + Add option menu                  |
| Products                                             | ID Name ⇔ Prepare separately ⇔ Store ⇔ | Minimum number of choice Maximum number of choices $\Diamond$ |
| Product groups                                       | 1 #4 Choice of sauces No               | 0 1                                                           |
| Menus                                                | 🥖 🗊 #7 Extra Pie No                    |                                                               |
| French menus                                         | 1 #2 Optional apple pie No             | 0 1                                                           |
| Price management                                     | 1 1 Optional whipped cream No          | 0 1                                                           |
| Periods                                              | 🤌 🗊 #5 Options for drinks No           |                                                               |
| Promotions                                           | 🥟 🗊 #8 Options for pies No             | 0 2                                                           |
| -\√ Finance ✓                                        | 🥖 🗓 #3 Preparation No                  | 1 1                                                           |
| ්රි General 🗸                                        |                                        |                                                               |
| 🖻 Payment 🗸 🗸                                        |                                        |                                                               |
| ∵ Self-service ✓                                     |                                        |                                                               |
|                                                      |                                        |                                                               |
|                                                      |                                        |                                                               |
|                                                      |                                        |                                                               |
|                                                      | 1                                      |                                                               |

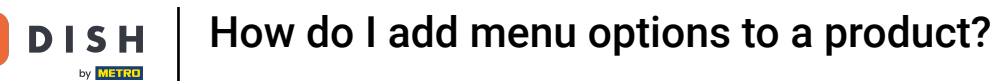

D

From there, you can use the edit icon to open the settings of the product to which you want to assign the option menu.

| DISHPOS v3.80.0               | (V) Demo EN Video 💿                       |                 | 😚 Dish Support      | 🕠 Update is available 🛛 D | Demo DISH POS 🗸    |
|-------------------------------|-------------------------------------------|-----------------|---------------------|---------------------------|--------------------|
|                               |                                           |                 |                     |                           |                    |
| « Minimise menu               | Products (1)                              |                 |                     |                           |                    |
| <ul> <li>Dashboard</li> </ul> | General Allergens                         |                 |                     |                           |                    |
| Products                      |                                           |                 |                     |                           |                    |
| Broducto                      | Q blueberry Product group All             | ~               | E Show 50 ~Records  | © Columns V               | + Add product      |
| Products<br>Broduct groups    |                                           |                 |                     |                           |                    |
| Price levels                  | Selected Fillers (i) Search = blueberry × |                 |                     |                           |                    |
| Menus                         |                                           |                 |                     |                           |                    |
| French menus                  | ID ♀ Name ♀                               | Product group 0 | furnover categories | Price 0 Option price 0    | VAT $\Diamond$ Pro |
| Option menus                  | 🔗 🖻 🗄 #209 Blueberry pie                  | L               | Low VAT             | € 1.00                    | 9% - Low           |
| Price management              |                                           |                 |                     |                           |                    |
| Periods                       |                                           |                 |                     |                           |                    |
| Promotions                    |                                           |                 |                     |                           |                    |
| √ Finance                     |                                           |                 |                     |                           |                    |
|                               |                                           |                 |                     |                           |                    |
| {္တံ} General                 |                                           |                 |                     |                           |                    |
| C Devenuent                   |                                           |                 |                     |                           |                    |
|                               |                                           |                 |                     |                           |                    |
| C Self-service                |                                           |                 |                     |                           |                    |
|                               |                                           |                 |                     |                           |                    |
|                               |                                           |                 |                     |                           |                    |
|                               |                                           |                 |                     |                           |                    |
|                               |                                           |                 |                     |                           |                    |
|                               |                                           |                 |                     |                           |                    |
|                               |                                           |                 | 1                   |                           |                    |

D

## Under Pop-ups, click on + Add option menu, to assign an option menu.

| DISH POS v3.80.0               | (V) Edit product           | Product                                                                                  | $\otimes$                   |
|--------------------------------|----------------------------|------------------------------------------------------------------------------------------|-----------------------------|
| « Minimise menu                | # Product                  | Name*         Blueberry pie         Product group         None         Y         Turnove | r categories* Low VAT V     |
| Ø Dashboard                    | Product description        | Prices                                                                                   | Description                 |
| Products A                     | a 🛛 Images                 | Price* 1.00 Option price 0.00                                                            | Short name                  |
| Product groups<br>Price levels | SEL () Product Information | VAT * 9% - Low V Price per                                                               | Search & Filter             |
| Menus                          |                            | VAT included                                                                             | Search field 1              |
| French menus<br>Option menus   | 6                          | Production                                                                               | Search field 2              |
| Price management<br>Periods    | 1                          | Production 0 Course None ~                                                               | Other                       |
| Promotions                     |                            | Order Production attributes                                                              | Store None V                |
| $\sim$ Finance $\sim$          |                            | None + Add production attributes                                                         | Only as an option           |
| ô General 🗸                    |                            | Pop-ups                                                                                  | Process                     |
| Payment 🗸 Υ                    |                            | + Add option menu                                                                        | Workflow Default V          |
| ិ្ជ Self-service 🗸             |                            | Composites                                                                               | Processing type Default ~   |
|                                |                            | No components added.<br>+ Add component                                                  | Packaging None V<br>profile |
|                                |                            |                                                                                          | Identification              |
|                                |                            |                                                                                          | Your 47                     |
|                                |                            | Cancel                                                                                   | Save                        |

D

### Now use the given drop-down menu to select the desired option menu.

| DISH POS v3.80.0 (V)                    | Edit product            | Product                                                                                        | $\otimes$               |
|-----------------------------------------|-------------------------|------------------------------------------------------------------------------------------------|-------------------------|
| « Minimise menu                         | # Product               | Name*         Blueberry pie         Product group         None         ✓         Turnover cate | egories* Low VAT V      |
| <ul> <li>Dashboard</li> <li></li> </ul> | Product description     | Prices D                                                                                       | escription              |
| Products ^ O                            | 🖂 Images                | Price* 1.00 Option price 0.00 Sh                                                               | lort name               |
| Product groups SEL                      | (i) Product Information | VAT * 9% - Low V Price per So                                                                  | earch & Filter          |
| Price levels<br>Menus                   |                         | Open price Unit ~ Se                                                                           | arch field 1            |
| French menus                            |                         | Se                                                                                             | earch field 2           |
| Price management                        |                         | Production 0 Course None V                                                                     | ther                    |
| Periods Promotions                      |                         | Order Stor                                                                                     | ore None 🗸              |
| $\sim$ Finance $\sim$                   |                         | None  + Add production attributes                                                              | Only as an<br>option    |
| දියි General v                          |                         | Pop-ups Pi                                                                                     | rocess                  |
| 🖻 Payment 🗸 🗸                           |                         | Option menu:                                                                                   | orkflow Default ~       |
| Self-service 🗸                          |                         | + Add option meller                                                                            | ocessing type Default 🗸 |
|                                         |                         | No components added.                                                                           | ckaging None V          |
|                                         |                         | + Add component Id                                                                             | lentification           |
|                                         |                         | Yo                                                                                             | 47                      |
|                                         |                         | Cancel                                                                                         | Save                    |

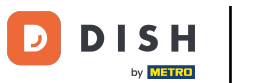

# • Then click on Save to apply the changes.

| DISH POS v3.80.0              | (V) Edit product          | Product                                                                     | $\otimes$                   |
|-------------------------------|---------------------------|-----------------------------------------------------------------------------|-----------------------------|
| « Minimise menu               | # Product                 | Name*         Blueberry pie         Product group         None         Turn | Iover categories* Low VAT V |
| <ul> <li>Dashboard</li> </ul> | Product description       | Prices                                                                      | Description                 |
| Products ^                    | Images                    | Price* 1.00 Option price 0.00                                               | Short name                  |
| Products<br>Product groups    | SEL ① Product Information | VAT * 9% - Low V Price per                                                  | Course & Filter             |
| Price levels                  |                           | Open price Unit V                                                           |                             |
| Menus<br>French menus         |                           | VAT included                                                                | Search field 1              |
| Option menus                  | 6                         | Production                                                                  | Search field 2              |
| Price management<br>Periods   |                           | Production 0 Course None ~                                                  | Other                       |
| Promotions                    |                           | Order<br>Production attributes                                              | Store V                     |
| $\sim$ Finance $\sim$         |                           | None                                                                        | Only as an option           |
| ණු General 🗸 🗸                |                           | Pop-ups                                                                     | Process                     |
| 🗖 Payment 🗸 🗸                 |                           | Option menu: Options for pies ×                                             | Workflow Default V          |
| ☐ Self-service v              |                           | + Add option menu                                                           | Processing type Default ~   |
| g ben service v               |                           | Depends on product                                                          | Packaging None V            |
|                               |                           | Composites                                                                  | Identification              |
|                               |                           | No components added.                                                        | Identification              |
|                               | -                         | + Add component Cancel                                                      | Your 47                     |

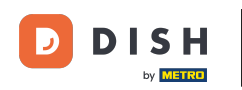

That's it. You completed the tutorial and now know how to add option menus to a product. Keep in mind, since changes have been made, you must send them to your system by navigating to the general settings.

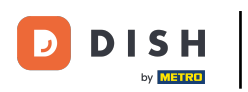

# How do I add menu options to a product?

| DISH                                                  | POS v3.80.0                                |   | (V) Demo EN Video 💿                                          |                 | 😚 Dish Support              | Update is available                      | Demo DISH POS $$ |
|-------------------------------------------------------|--------------------------------------------|---|--------------------------------------------------------------|-----------------|-----------------------------|------------------------------------------|------------------|
| <ul><li>Minir</li><li>Ø</li><li>D</li><li>P</li></ul> | mise menu<br>Dashboard<br>Products         | ^ | Products (1) General Allergens Q blueberry Product group All | ~               | i≡ Show <b>50 </b> ~Records | ♥ Filter     ⊗ Columns ∨                 | + Add product    |
| P<br>P<br>P                                           | Products<br>Product groups<br>Price levels |   | SELECTED FILTERS (1) Search _ blueberry &                    |                 |                             |                                          |                  |
| F                                                     | fenus<br>French menus                      |   | ID 🗘 💦 Name 🗘                                                | Product group 🗘 | Turnover categories         | Price $\Diamond$ Option price $\Diamond$ | VAT 🗘 Pro        |
| C                                                     | Option menus                               |   | 🖉 🔂 🗊 #209 Blueberry pie                                     |                 | Low VAT                     | € 1.00                                   | 9% - Low         |
| P<br>P<br>P                                           | Price management<br>Periods<br>Promotions  |   |                                                              |                 |                             |                                          |                  |
| -∿ F                                                  | inance                                     | ~ |                                                              |                 |                             |                                          |                  |
| දිලි <b>G</b>                                         | General                                    | ~ |                                                              |                 |                             |                                          |                  |
| E P                                                   | Payment                                    | ~ |                                                              |                 |                             |                                          |                  |
| s بز                                                  | ielf-service                               | × |                                                              |                 |                             |                                          |                  |
|                                                       |                                            |   |                                                              |                 |                             |                                          |                  |
|                                                       |                                            |   |                                                              |                 | 1                           |                                          |                  |

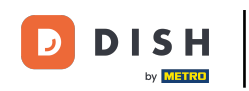

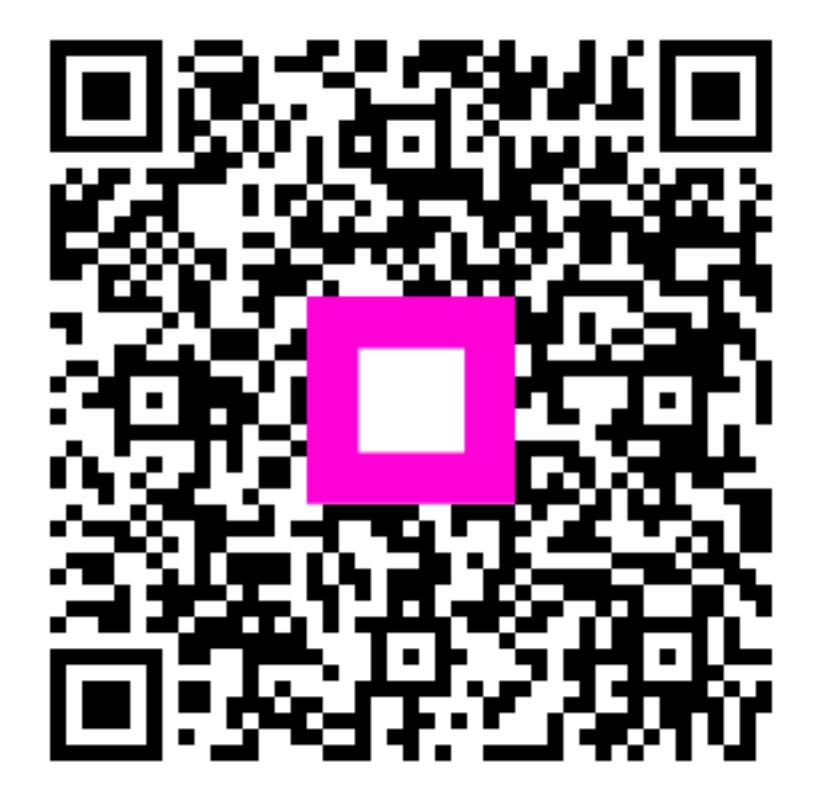

Scan to go to the interactive player